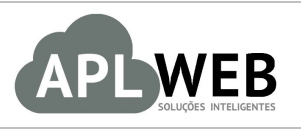

# PROCEDIMENTO OPERACIONAL PADRÃO - POP

| APLWEB SOLUÇÕES                              | INTELIGENTES                 | Versão do Documento Nº 1.0 |            |  |
|----------------------------------------------|------------------------------|----------------------------|------------|--|
| SISTEMAAPLWEB<br>DEPARTAMENTO(S) IMPLANTAÇÃO |                              | Data da Revisão            |            |  |
| MÓDULO/MENU INÍC                             | 10                           | Data de Publicação         | 28/07/2016 |  |
| Procedimento                                 | Cadastrando dados da empresa |                            |            |  |
| Gestor                                       |                              |                            |            |  |

## 1. Descrição

Este Procedimento Operacional Padrão define como cadastrar os dados da empresa.

## 2. Responsáveis:

Relacionar abaixo as pessoas que detém papel primário no POP, dentro da ordem em que a atividade é executada, preferencialmente incluir dados de contato como e-mail e telefone.

## a. LISTA DE CONTATOS:

| N٥ | Nome        | Telefone | E-mail |
|----|-------------|----------|--------|
| 1  | Titular:    |          |        |
| L  | Substituto: |          |        |
| 2  | Titular:    |          |        |
| 2  | Substituto: |          |        |

## 3. Requisitos:

É necessário está conectado com um usuário e senha que tenha permissão para acessar as opções abaixo descritas.

## 4. Atividades

Vejamos agora como cadastrar os dados da empresa no APLWeb.

Passo 1. No menu topo, clique em "Início".

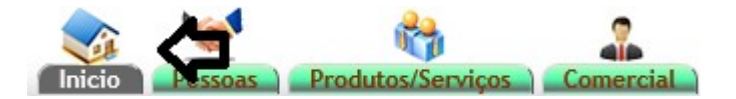

Passo 2. No menu lateral "Cadastros", clique na opção "Dados da empresa".

Cadastros Dados da Empresa Históricos Padrões Municípios Natureza da Operação Cores Equipamentos/Veículos Plano de Contas Lançamentos por CFOP Centro de Custo Lançamentos por C.Custo Grupos de Despesas Estados (UF) Tipos de Pagamento Prazos Países Regiões Taxas ICMS Disponibilidade Tamanhos Tipos de Atendimento Fases Classif. Cliente VIP Eventos Colecoes Custos, Despesas e PV Faixa de comissionamento Proventos e Descontos

| POP Nº: | 1607.005 | Titulo: | Cadastrando dados da empresa | Versão: | 1.0 |
|---------|----------|---------|------------------------------|---------|-----|
|         | 6        |         |                              |         |     |

**Passo 3.** Ao clicar nessa opção, aparecerá uma ficha pedindo algumas informações necessárias para o cadastro da sua empresa, como o CNPJ, a razão social, o endereço e assim por diante. Preencha-as e clique em "Salvar".

| Informação da Empresa/Instituição | Valor                                                                  |                     |
|-----------------------------------|------------------------------------------------------------------------|---------------------|
| C.N.P.J.                          | 03316935000170                                                         |                     |
| Nome/Razão social                 | PERSEU PVC INDUSTRIA LTDA                                              |                     |
| Endereço                          | AV MANOEL MOREIRA LIMA                                                 |                     |
| Bairro                            | JENIPAPEIRO                                                            |                     |
| Complemento                       | ANTIGA AV DE LIGACAO                                                   |                     |
| Numero                            | 00420                                                                  |                     |
| Código Postal                     | 61906010                                                               |                     |
| Município                         | Maracanaú                                                              |                     |
| País                              | Brasil (BR) 🗸 📩                                                        |                     |
| UF                                | CE - Ceara V                                                           |                     |
| Moeda principal                   | Real (BRL) v                                                           |                     |
| Tel                               | (85)3371.2650                                                          |                     |
| Fax                               |                                                                        |                     |
| Mail                              | contato@perseupvc.com.br                                               |                     |
| Web                               | www.perseupvc.com.br                                                   |                     |
| Código de barras                  |                                                                        |                     |
| Logo (png.jpg)                    | Browse                                                                 | <sub>≇</sub> ∩PLWeb |
| Nota                              |                                                                        |                     |
| Marca                             |                                                                        |                     |
| Inscrição Estadual                | 062850490                                                              |                     |
| Inscrição Municipal               |                                                                        |                     |
|                                   | Clique aqui para alterar parametros de configuração do sistema APLWeb. |                     |
|                                   | Salvar Cancelar                                                        |                     |

**OBS:** Você ainda terá a opção de fazer configurações mais avançadas, como a alteração de documentos fiscais e contábeis. Basta clicar na opção "Clique aqui para alterar parâmetros de configuração do sistema APLWeb" logo abaixo da ficha de cadastro da empresa.

Clique aqui para alterar parametros de configuração do sistema APLWeb.

| POP Nº: | 1607.005 | Titulo: | Cadastrando dados da empresa | Versão: | 1.0 |
|---------|----------|---------|------------------------------|---------|-----|
|         | 6        |         |                              |         |     |

Passo 4. Caso queira fazer alguma alteração depois do cadastro. Basta clicar na opção modificar que se encontra no final da página.
Empresa ou Instituição / Associação

| Informação da Empresa/Instituição  | Valor                                                                                                    |                                     |
|------------------------------------|----------------------------------------------------------------------------------------------------|-------------------------------------|
| C.N.P.J.                           | 03316935000170                                                                                              |                                     |
| Nome/Razão social                  | PERSEU PVC INDUSTRIA LTDA                                                                                   |                                     |
| Endereco                           | AV MANOEL MOREIRA LIMA                                                                                      |                                     |
| Bairro                             | JENIPAPEIRO                                                                                                 |                                     |
| Complemento                        | ANTIGA AV DE LIGACAO                                                                                        |                                     |
| Numero                             | 00420                                                                                                    |                                     |
| Código Postal                      | 61906010                                                                                                    |                                     |
| Município                          | Maracanaú                                                                                                   |                                     |
| País                               | 🔯 BR - Brasil                                                                                               |                                     |
| UF                                 | Ceara                                                                                                    |                                     |
| Moeda principal                    | Real (BRL)                                                                                                  |                                     |
| Tel                                | (85)33712650                                                                                                |                                     |
| Fax                                |                                                                                                    |                                     |
| Mail                               | contato@perseupvc.com.br                                                                                    |                                     |
| Web                                | http://www.perseupvc.com.br                                                                                 |                                     |
| Código de barras                   |                                                                                                    |                                     |
| Logo                               | logo_aplweb.png                                                                                             | <b>A</b> PLWeb                      |
| Nota                               |                                                                                                    |                                     |
| Validade do Certificado Digital A1 | Certificado válido até 23 Abr. 2017 - 8 meses e 26 dias ou ainda o total de 269 dias (Cliq<br>esta Empresa) | ue aqui para Configurar a NF-e para |
| Download do Certificado Digital A1 | Clique aqui para baixar o Certificado Digital A1 (10328894_perseu.pfx)                                      |                                     |
| Marca                              |                                                                                                    |                                     |
| Inscrição Estadual                 | 062850490                                                                                                   |                                     |
| Inscrição Municipal                |                                                                                                    |                                     |
|                                    |                                                                                                    |                                     |
|                                    | Clique aqui para alterar parametros de configuração do sistema APLWeb.                                      |                                     |

## Material de Suporte:

http://www.directaweb.com.br/aplweb/index.php/video-aulas/106-aplweb-03-aula-cadastros-da-empresa